# 统一身份认证系统使用指南

注意:

1. 请务必完成手机号码绑定, 方便自助找回密码。建议完成 QQ/微信/ 企业微信等融合认证, 方便登录。

2. 新用户在本系统中没有初始密码, 需激活账号后自行设定初始密码。

## 第一部分 访问系统

一、校园内网访问

在"学校官网/智慧盐师"进入,登录成功后,自动跳转到"智慧盐师信息门户"。 校园内网的范围:

1. 教学办公区有线网;

2. 教学办公区无线网;

3. 学生宿舍区(含新长校区全部宿舍;通榆校区武警楼、培训中心、南苑3、4号楼、留学生公寓):

(1)如需通过学校上网认证系统上网的(如图1所示),无论已选择红框中哪个 出口,**都属于校园内网,无需通过VPN**,认证成功后可直接访问智慧盐师信息门户、教 务管理系统、大学工管理系统、人脸采集等所有校内网络资源。

(2) 不通过学校上网认证系统认证的,不属于校园内网。

|      | 上网议        | ìE        |
|------|------------|-----------|
| ○校园阿 | 列 〇中国电信 〇中 | 国联通 〇中国移动 |
| 1    | 学工号        |           |
|      | 智慧校园密码     |           |

图1学校上网认证界面

## 二、校外(或手机端)访问

无需 VPN,直接输入网址: authserver.yctu.edu.cn/authserver/,或 authserver.yctu.edu.cn,可直接访问"统一融合身份认证",或按"学校官网(下拉 到中间位置)/网络服务/统一融合身份认证"的提示操作。但晚 10:00-早 7:00 外网关 闭,需通过 VPN。

提醒:外网不能访问"智慧盐师信息门户",仅可访问"统一融合身份认证系统"。

校外(或手机端)访问登录成功后,只跳转到"统一身份认证" 个人后台管理界面(不会跳转也无法跳转到"智慧盐师信息门户"),如不需要完善个人资料,则关闭该后台管理界面。

# 第二部分 账号激活

# (适用新教工、新生首次使用)

#### 一、账号激活

新用户**必须点击图 2 界面中的"账号激活"**,按提示绑定手机,设定初始密码后可 正常使用。

新生(或新教工)入校后更换了手机号码,务必进入个人中心更换绑定新手机号码。

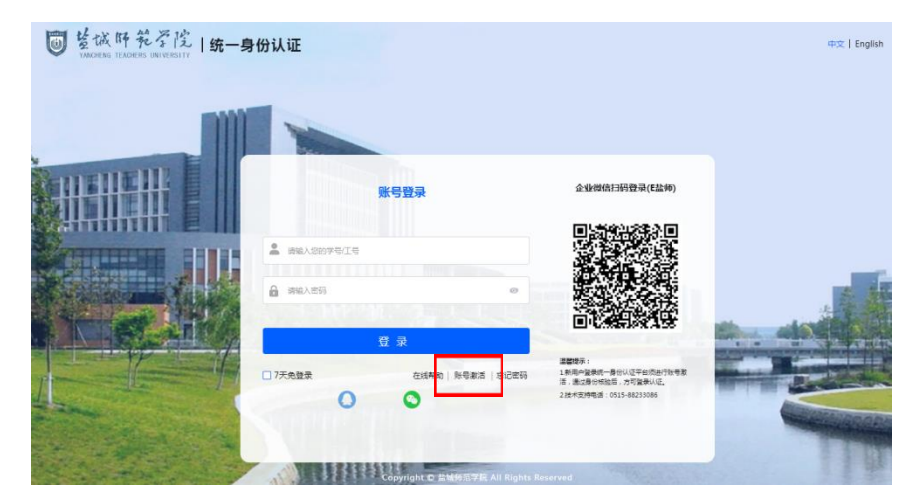

图 2 激活界面

二、完善个人资料

(一) 登录

输入账号密码后。打开小眼睛图标,可以明文方式显示密码,如图 3 所示。

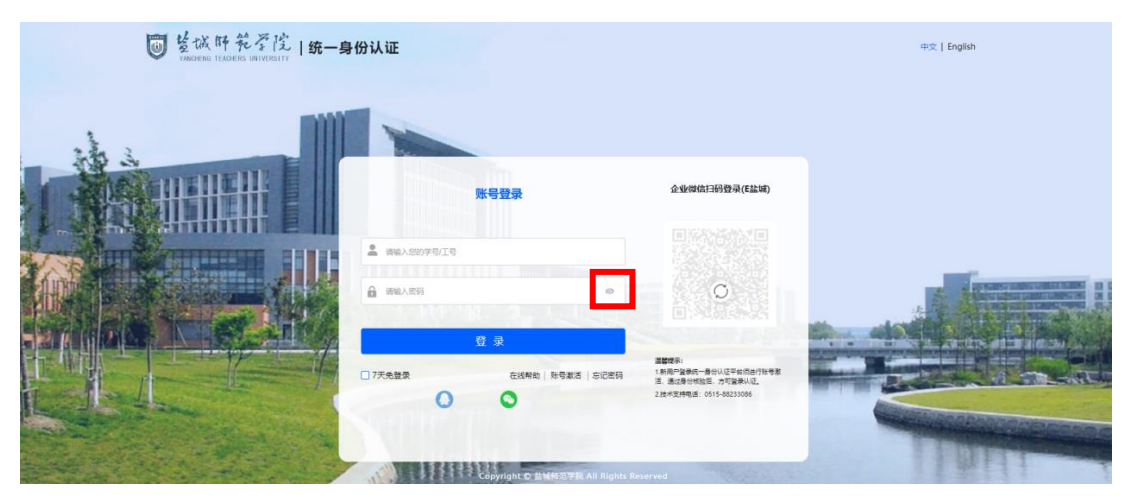

图 3 明文显示密码

## (二) 进入个人后台管理界面

1. 校外(或手机端)访问时,直接进入后台管理界面,如图4所示。

| ₩ 整城肝乾学院<br>YNIGENG TEADERS UNIVERSITY | 统一身份认证  | 账号安全  | 认证记录          | 个人资料       | 偏好设置           | 简体中文 🛛 🐣 |
|----------------------------------------|---------|-------|---------------|------------|----------------|----------|
| ✿ 设置账号                                 | ■ 设置账号  |       |               |            |                |          |
| ◎ 第三方账号                                | ✓ 登录密码  | 当前密码符 | 合要求           |            |                | 更换密码     |
| ∅ 关联账号                                 | ✓ 安全问题  | 设置安全问 | 题,方便找回密码      |            |                | 更换       |
| ▶ 生物识别                                 | 1 登录别名  | 设置登录别 | 名后, 你可以使用!    | 别名登录系统     |                | 立即设置     |
| ☑ 安全公院                                 | ✔ 邮箱绑定  | 当前绑定邮 | 箱4*****1@qq.c | om, 若邮箱停用, | 请及时更换          | 更换       |
|                                        | ✓ 手机号绑定 | 当前绑定手 | 机号152****9566 | , 需确保该号码常  | 用有效,如更换号码请重新绑定 | . 更换 解   |

## 图 4 个人后台管理界面

2. 校内访问时,会跳转到智慧盐师信息门户。在智慧盐师/右上角点击"个人中心", 进入个人后台管理界面,所图 5 所示。

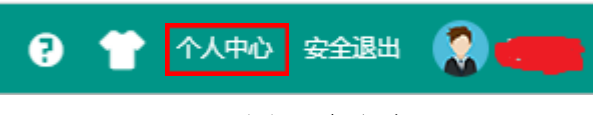

## 图 5 个人中心

## (三) 完善个人资料

(1)必填(手机号码):账号安全/手机绑定/更换、绑定。如已绑定正确号码,则略过此步;如未绑定,请绑定你的常用且有效手机号码;如发现绑定号码不对,在图 4 中账号安全/设置账号/手机号绑定中,进行解绑或更换。

该手机号码以后将同步到学校官方企业微信(E 盐师)并作为登录验证凭证。

(2)选填:①安全问题;②邮箱绑定,因每天发送的捆绑验证邮件有数量限制,可能造成无法绑定邮箱,可以不绑定邮箱。

(四)退出

完成后可直接关闭该窗口。

# 第三部分 融合认证

# (适用已激活用户)

# 以下操作建议在 PC 端进行以方便使用手机扫码

**融合认证的优势**:①设置完成后,无需输入账号密码可登录;②忘记密码且需再次 绑定手机号码时,可通过融合认证成功登录后,进入个人后台管理界面再次绑定。

## 一、QQ 扫码登录

1. 点击 QQ 图标,按提示完成绑定(首次使用时)或操作,如图 6 所示。

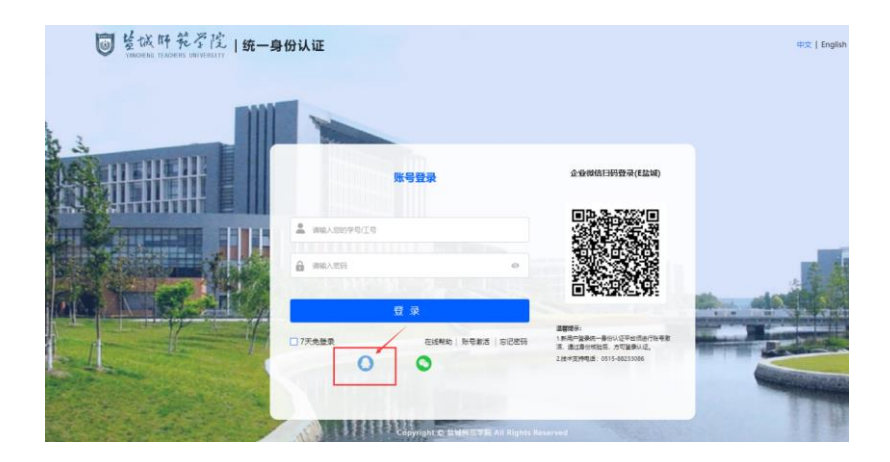

## 图 6 QQ 扫码登录

2. 如需解绑或更换 QQ 号码,请在个人后台管理界面/第三方账号操作,如图 7 所示。

| ■ 篮试旰花矛俊<br>VMOENG TEADERS INVERSITY | 统一身份认证    | <u>账号安全</u> | 认证记录 | 个人资料 | 偏好设置 | 简体中文 🖌 杨爱华 >      |
|--------------------------------------|-----------|-------------|------|------|------|-------------------|
| ✿ 设置账号                               | ■ 第三方账号管理 |             |      |      |      |                   |
| ◙ 第三方账号                              | 微信(未绑定)   |             |      |      |      | 立即規定              |
| ∅ 关联账号                               | 腾讯QQ (风动) | )不动)        |      |      |      | \$\$ <b>7</b> 195 |
| <b>봛</b> 生物识别                        |           |             |      |      |      |                   |
| ♥ 安全令牌                               |           |             |      |      |      |                   |
|                                      |           |             |      |      |      |                   |

#### 图 7 第三方账号绑定

## 二、微信扫码登录

1. 点击微信图标,按提示完成绑定(首次使用时)或操作,如图8所示。

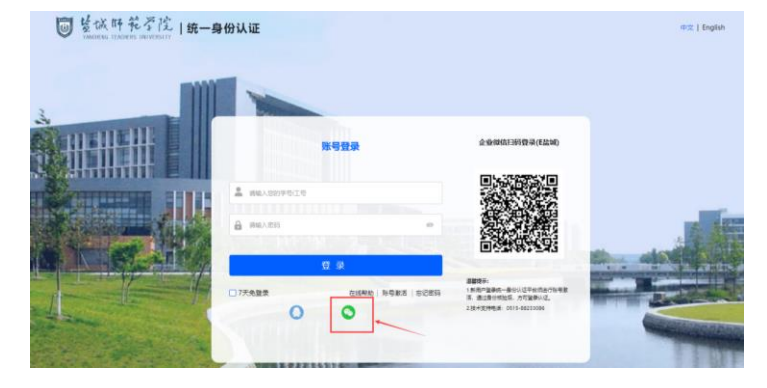

图 8 微信扫码登录

2. 如需解绑或更换微信号码,请在个人后台管理界面/第三方账号进行操作,见图 7。

### 三、企业微信扫码登录

提醒: 1.必须确保你已加入"E盐师"企业微信且处于该群组中。2.如手机号码今 天绑定或更换,因手机号码当天夜里同步到企业微信,只能第二天使用该功能。

使用"E盐师"企业微信扫描图9中的二维码,按提示完成绑定(首次使用时)或操作,如图9所示。

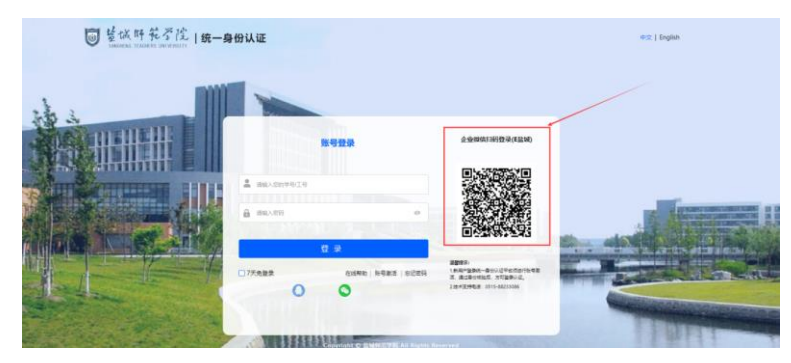

图 9 企业微信登录

# 第四部分 重置密码 (适用已激活用户)

### 一、自助重置密码

点击"忘记密码"按钮,按提示操作(**找回方式**:手机动态码、问题、QQ 验证)。如图 10 所示。如安全问题未在个人资料中完善或 QQ 未绑定,则无法通过此方式找回。

|                               |                                                                               | <ul> <li>—</li> </ul> | _ 2       | <u> </u> | (4)   |
|-------------------------------|-------------------------------------------------------------------------------|-----------------------|-----------|----------|-------|
| 泰登号规                          | 企业微信扫码登录(E盐城)                                                                 | 输入账号                  | 信息校验      | 设置密码     | 找回成功  |
| 2 mblessford                  |                                                                               | 手机号验证  问题             | 验证 QQ验证   |          |       |
| ▲ 清输入图码 ◎                     | 0                                                                             | * 手机号                 | +86 ~ 请输入 | 、你哪定的手机号 |       |
| 登录                            |                                                                               | *验证码                  | 请输入脸证码    |          | c bQU |
| □ 7天免證录 在线帮助   №号数活   500 854 | 温馨硬完:<br>1.新闻中望委成一景的认证平台顶出行致考察<br>活、遗议是你所能后,方可望我认证。<br>2.技术或用电话:0515-88233066 | •短信验证码                | 请输入短信检证码  |          | 获取验证码 |
|                               |                                                                               |                       | ٦.        | -99      |       |
|                               |                                                                               |                       |           |          |       |

## 图 10 忘记密码

重置密码后的首次登录会进入"统一身份认证" 个人后台管理界面,可关闭该界 面后,再次登录可直接进入智慧盐师界面。

### 二、人工重置密码(较慢)

1. 请你的老师通过"智慧校园/网上办事大厅/办事大厅/学生重置智慧校园密码-老师代办"的网上办事流程,帮你网上申请。

2. 自己在"企业微信(E盐师)/网上办事大厅/学生重置智慧校园密码" 的网上办事流程,自助申请。

# 第五部分 咨询服务

### 一、使用指南

登录界面中点击"在线帮助",可浏览和下载本使用指南,如图 11 所示。

| ● 整城研究圣院   统一男<br>тимовая теловая инискатт | 身份认证         |                                 |                                                                                  | 中文   English |
|--------------------------------------------|--------------|---------------------------------|----------------------------------------------------------------------------------|--------------|
|                                            |              | _                               |                                                                                  |              |
|                                            |              | 账号登录                            | 企业微信扫码登录(E盐师)                                                                    |              |
|                                            | 2 ##ASN#5/I5 |                                 |                                                                                  | -            |
|                                            | ▲ 清榆入市洞      |                                 |                                                                                  | the state    |
|                                            | 27天先並录       |                                 | II 整理存示:<br>1 年現一登時町一巻台以位平台内由行動考測<br>活,患过是分類加益,力可至要认信。<br>2 技术支持電道:0515-86230065 |              |
|                                            | A VILLEY     | Copyright D 监狱终范字底 All Rights R | eserved                                                                          | ITW          |

# 图 11 使用指南

# 二、问题咨询

(1) 信息化服务群: 114102926 (QQ);

(2)信息化建设与管理中心 杨老师 88233086,建议电话联系时间:上午 8:00-12: 00、下午 14: 00-17: 00。

> 信息化建设与管理中心 2023 年 11 月